パソコン小話→(104.1)

Microsoft Edge の起動時に表示するページを設定する(改) 2019/5/2

Windows 1 0 のインターネット閲覧ソフト、Edge を起動すると、最初は Microsoft のページが表示されます。

起動時に最初に表示されるページは変更できます。多くは、yahooの画面にする方が多いですが、好みの画面を最初に表示させることができます。

もう、すでに設定されている方は、操作の必要はありません。

この手順書では、例として yahoo の画面を表示させます。

1. Edge を起動し、<u>スタート画面のここに「yahoo」</u>と入力

| ■ -= × 79-1 × + ×                                                                  |                                            |                                    | - 0 ×         |
|------------------------------------------------------------------------------------|--------------------------------------------|------------------------------------|---------------|
| $\leftrightarrow$ $\rightarrow$ O $\textcircled{m}$ $\textcircled{S}$ yahoo.co.jp/ |                                            |                                    | ¢= & ⊮ 😐 ···  |
| YY Yahoo!X-ル M Gmail ☆ 尾北シニアネット ☆ 会員専用                                             | - 松が丘 ① 扶桑町パソコン 🔣 東洋経済 🚾 NHK 塑 朝日新聞 🆬 IT総合 | 🗙 日経 xTECH 🥳 日本道路 🝐 Google ドライブ 🕻  | YouTube       |
|                                                                                    |                                            |                                    |               |
|                                                                                    | Webを検索                                     | ウェブ検索                              |               |
| マイニュース                                                                             | pow                                        | rered by Microsoft News   ニュースを非表示 | 示にする <b>役</b> |

2. <u>ya</u> と入力し始めると、以下のように<u>アドレスが自動で入ります</u>  $\rightarrow$  Enter を押す

| LIICEI       | 11         | 9     |          |                       |              |               |          |                |              |
|--------------|------------|-------|----------|-----------------------|--------------|---------------|----------|----------------|--------------|
| Ē <          | <u></u>    |       | ×        | + ~                   |              |               |          |                |              |
| $\leftarrow$ | $\bigcirc$ | 命     | 🕔 yaho   | o.co.jp/  🏌           |              |               |          |                |              |
|              |            |       | 🕚 https  | ://www. <b>ya</b> h   | noo.co.jp/   |               |          |                |              |
|              |            |       | , Оуа    |                       |              |               |          |                |              |
|              |            |       | ☆ http:, | // <b>ya</b> do.jtb.c | :o.jp/sp/ind | ex.aspx       |          |                |              |
|              |            |       | 🛣 http:/ | //map. <b>ya</b> ho   | o.co.jp/     |               |          |                |              |
|              |            | マイフ   | 🕚 https  | ://search. <b>y</b> a | ahoo.co.jp/  | search;_ylt=/ | A7dPGZbC | Q.rBZ3y8Awt2JE | 3tF7?p=クレイビン |
|              |            |       |          |                       |              |               |          |                |              |
|              |            | 総合    | 国内       | 海外                    | 経済           | テック           | 話題       | スポーツ           | エンタメ         |
|              |            | 12    | 124      |                       |              | 対北朝           | 鮮「時間t    | 辺れが近づいけ        | こ」米          |
|              |            | A. A. |          | 1                     | 4            | 阿蘇、           | 別の柱状館    | 節理も国「破壊        | <b></b> 憲予定」 |
|              |            |       | 1. 2.    |                       |              | 3車線の          | )直ん中で    | "孰睡,谓転手        | を逮捕          |

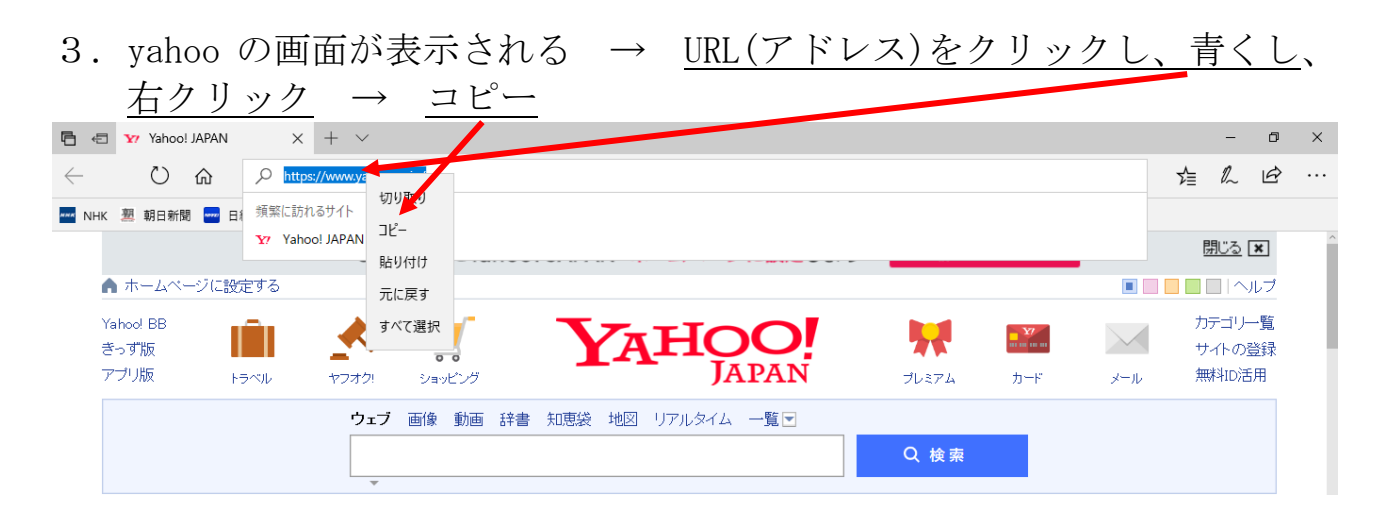

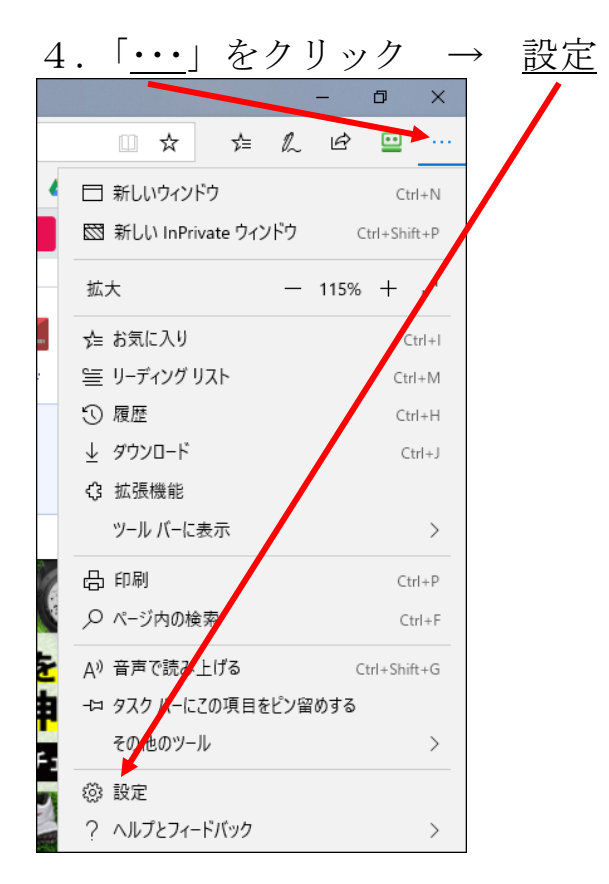

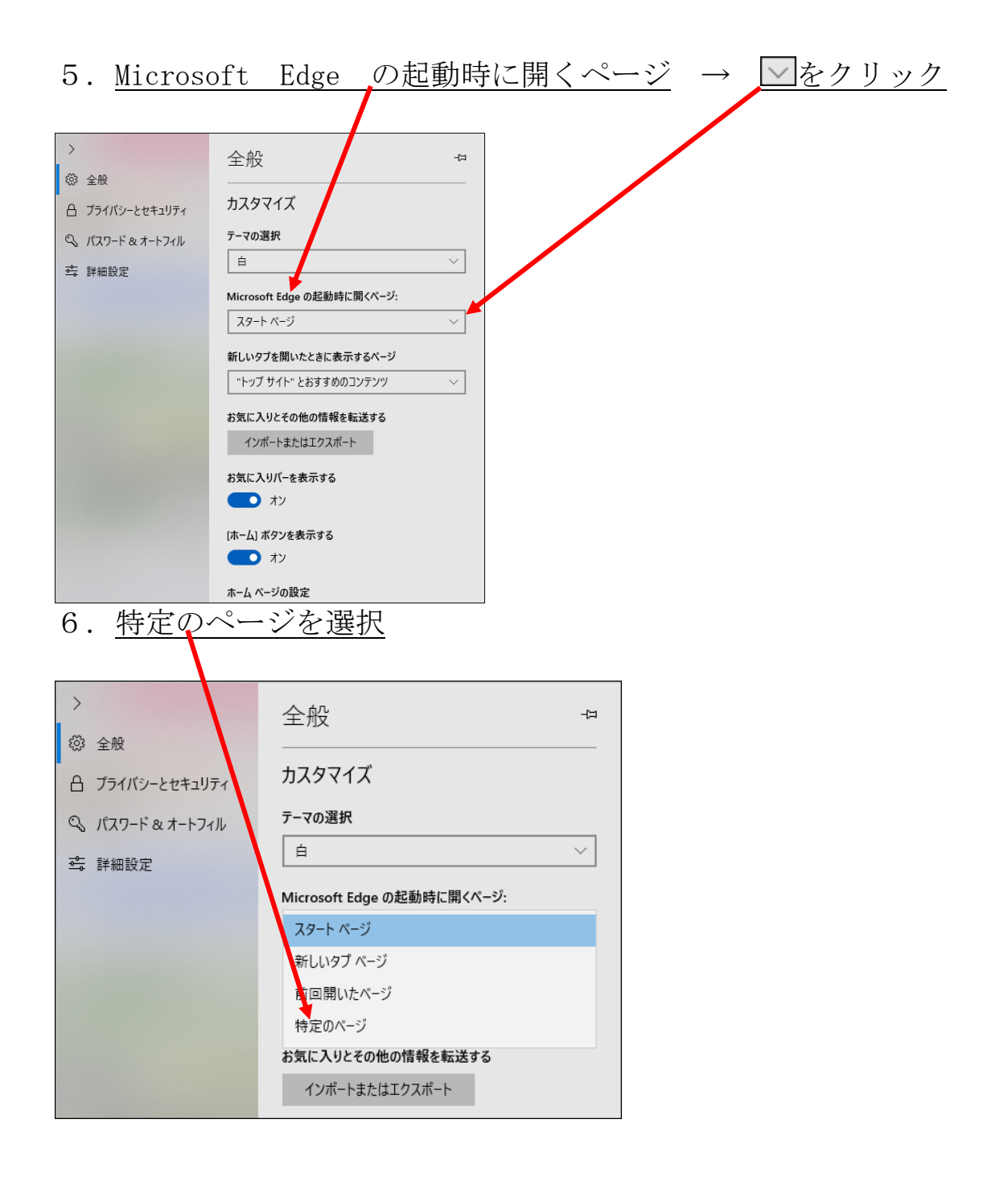

| 7. 第3項でコ                   | ピーした <u>yahoo の URL を右クリックで貼り付け</u>    |
|----------------------------|----------------------------------------|
| $\rightarrow$ $\square$ (f | 呆存)をクリック                               |
|                            |                                        |
| >                          | ~~~~~~~~~~~~~~~~~~~~~~~~~~~~~~~~~~~~~~ |
| ◎ 全般                       |                                        |
| 日 プライバシーとセキュリティ            | л <i>Х</i> 97 <b>Х</b>                 |
| 𝒫 パスワード&オートフィル             | テーマの選択                                 |
| ➡ 詳細設定                     |                                        |
|                            | Microsoft Edge の起動時に開くページ:             |
|                            | 特定のページ                                 |
|                            | https://www.yahoo.co.jp/ ×             |
|                            | 新しいタブを聞いたときに表示するページ                    |
|                            | 「トップ サイト"とおすすめのコンテンツ ──                |
|                            | お気に入りとその他の情報を転送する                      |

8. yahooのURL が表示されればOK

| >                                |                                                        |                                                                                           |                 |
|----------------------------------|--------------------------------------------------------|-------------------------------------------------------------------------------------------|-----------------|
| (3) 全般                           |                                                        | 王叔                                                                                        |                 |
| 合 プライバ                           | シーとセキュリティ                                              | カスタマイズ                                                                                    |                 |
| Q 177-                           | ・ド & オートフィル                                            | テーマの選択                                                                                    |                 |
| ➡ 詳細設                            | 定                                                      | 白<br>Microsoft Edge の起動時に開くページ:<br>特定のヘージ                                                 |                 |
|                                  |                                                        | https://www.yahoo.co.jp/                                                                  |                 |
| 9 12                             | ·                                                      | <u>新しいタブを開いたときに表示するページ</u><br>トを閉じる → 再度 Edge を起動 → vahooのページ                             | <sup>S</sup> TS |
| 表                                | 示されれば                                                  | 「OK,完了です。                                                                                 | <u>_/</u>       |
| 🖷 🖅 Yaho                         | DO! JAPAN × +                                          | · · · · · · · · · · · · · · · · · · ·                                                     | ×               |
| $\leftrightarrow \rightarrow $ O | https://www.yaho                                       | oo.co.jp/ 🛛 🛧 📩 化 🖻                                                                       |                 |
| Ƴ Yahoo!⊁-ル M                    | Gmail ☆ 尾北シニアネット ☆                                     | 会員専用 🚾 松が丘 🛈 扶桑町パソコン 🖪 東洋経済 🔤 NHK 圏 朝日新聞 🛐 IT総合 💥 日経 x T 👘 🖏 日本道路 💪 Google ドライブ 🗅 YouTube | ~               |
|                                  | ▲ ホームページに設定する                                          | もっと便利に Yahoo! JAPAN ホームページに設定しよう ・ 詳しくはときの しのもの                                           |                 |
|                                  | Yahoo! BB<br>きっず版<br>アブリ版 トラベル ヤ                       |                                                                                           | ł               |
|                                  |                                                        | <b>ウェブ</b> 画像 動画 知恵袋 地図 リアルタイム 求人 一覧 マ<br>  Q 検索                                          |                 |
|                                  |                                                        | ▶ 天皇、皇后両陛下はどんな方? ▶ コラムを読んでパラスボーツの知識を深めよう                                                  |                 |
|                                  | <ul> <li>▼ ±/4 𝒴 − ヒス □ 1</li> <li>■ ショッピング</li> </ul> |                                                                                           |                 |